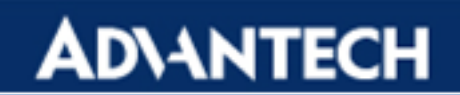

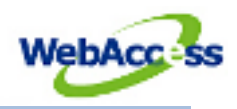

# Installation of WebAccess on a Different Drive

# Before using this guide please follow the WebAccess Installation guide corresponding to your OS for the installation of IIS

### Installation

- 1. Start the installation of Project node.
- 2. When the software asks for the installation folder choose an empty folder in disk D:

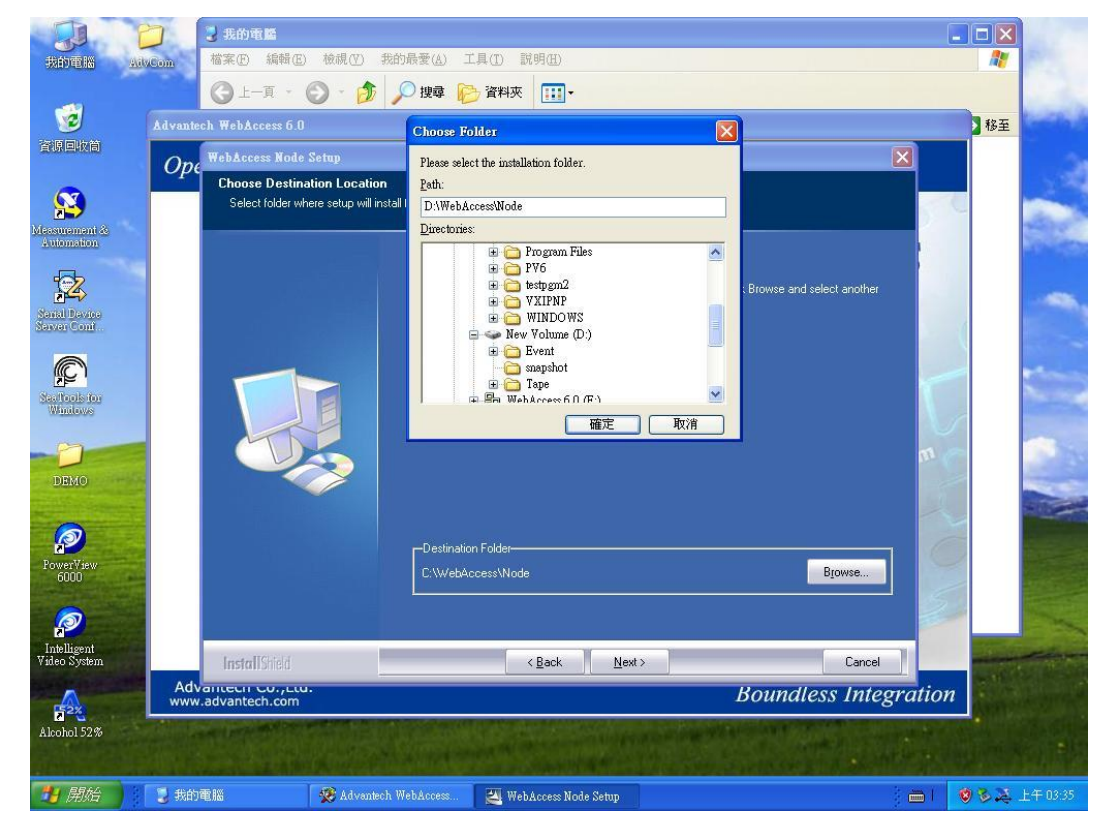

3. Continue the installation. You will be asked for a folder for your web pages. Please choose a folder from disk D but different from the installation folder:

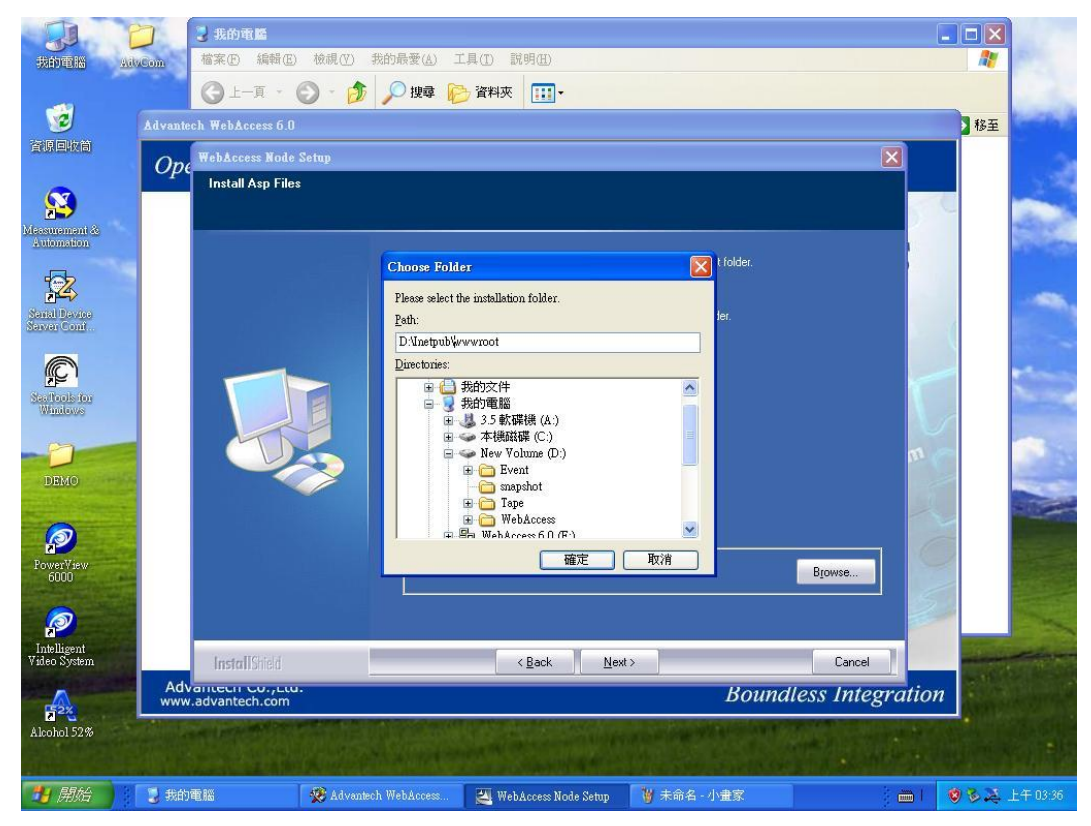

- 4. Then finish the installation of the project and SCADA node the same way as for the disk C.
- 5. After restarting the computer please install the client.

6. When you are asked for an installation folder please choose a different folder of drive D from the two previous ones:

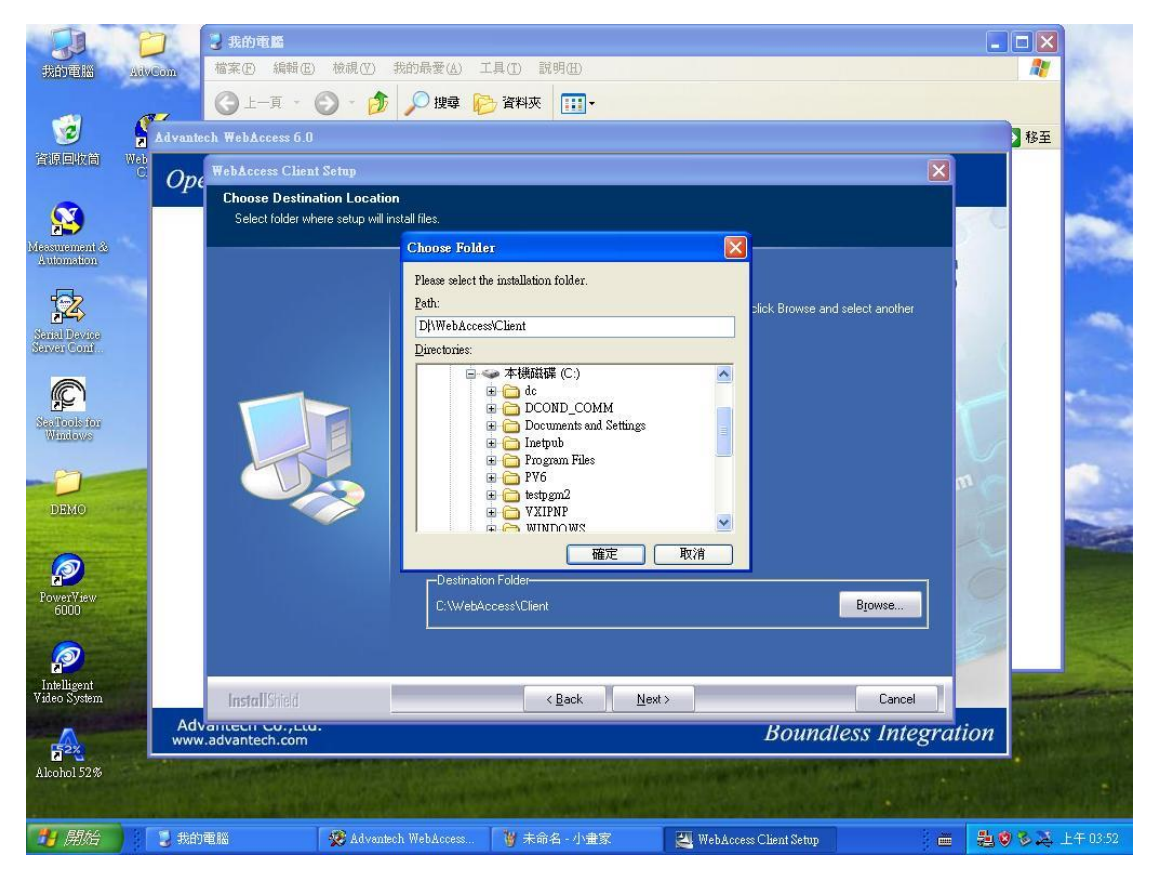

### **IIS Settings**

- 控制台 \_ - × 檔案(E) 編輯(E) 檢視(型) 我的最愛(A) 工具(I) 說明(E) ③ 上一頁 - ⑤ - 参 /> 搜尋 /> 資料夾 111 -網址 (1) 🔂 控制台 🖌 🄁 移至 Windows防火工作列和 間 日期和時間 印表機和傳 地區及語言 這刻 功能表 **後** 自動更新 d V -▶ 控制台 字型 系統 系統管理工使用者帳戶 切換到類別目錄檢視 の混 **愛** 新增硬體 V • to a ۲ 諸參問 資料夾選項 資訊安全中 遊戲控制器 🍇 Windows Update **家** 顯示 O, **》** 網際網路選 **多** 語音 3 hall 聲音及音訊 裝置 鍵盤 赺 我的文件 **約際網路** Internet Explorer 🛃 我最近的文件(D) **電子郵件** Outlook Express 🤌 我的圖片 赺 我的音樂 Advantech Device Manager 😡 我的電腦 谢 小畫家 🛃 控制台(C) 중 設定程式存取品種設備 提供遵循,請您能自訂您電腦的外醫和功能、新增或移除程式,設定網路連 線和使用者帳戶。 WaveScan 2.0 National Instruments LabVIEW 8.6 說明及支援(出) WordPad. ▶ 搜尋③ □ 小算盤 **一 執行(R)...** 所有程式(2) 📡 💋 登出(L) 🚺 電腦關機(U) 🦺 開始 🔰 🕑 控制台
- 7. Open control panel and administrative tools:

#### 8. Open IIS manager:

| 贿 系統管理工具                                                                                                    |             |                                                                   |                                    |                     |  |  |  |
|----------------------------------------------------------------------------------------------------|-------------|-------------------------------------------------------------------|------------------------------------|---------------------|--|--|--|
| 檔案(E) 編輯(E) 檢視(Y) 我的最爱(A) 工具(D) 說明(H)                                                                                                    |             |                                                                   |                                    |                     |  |  |  |
| 🔇 上—頁 🔹 🕥 · 🏂 🔎 搜                                                                                                    | 韓 🍋 資料夾 🛄・  |                                                                   |                                    |                     |  |  |  |
| 網址 🕖 🧤 系統管理工具                                                                                                    | Norman and  |                                                                   | A                                  | 💙 🄁 移至              |  |  |  |
| <ul> <li><b>检案及資料夹工作</b></li> <li>●</li> <li>●</li>     &lt;</ul> |             | 元件服務<br>空 KB<br>2 KB<br>一般路管理<br>運営<br>2 KB<br>電路管理<br>連合<br>2 KB | 本機安全性原則<br>提注<br>2KB<br>2KB<br>2KB |                     |  |  |  |
| 其他位置       ②         投制台       扱約文件         決用文件       現除上的旁部         規約電腦       網路上的旁部                                                                                                    |             |                                                                   |                                    |                     |  |  |  |
| <b>月 開始 時</b> 系統管理工具                                                                                                    | ₩ 未命名 - 小畫家 |                                                                   |                                    | <b>温愛多ズ</b> 上午03:54 |  |  |  |

9. In the IIS manager enter the properties of your default website:

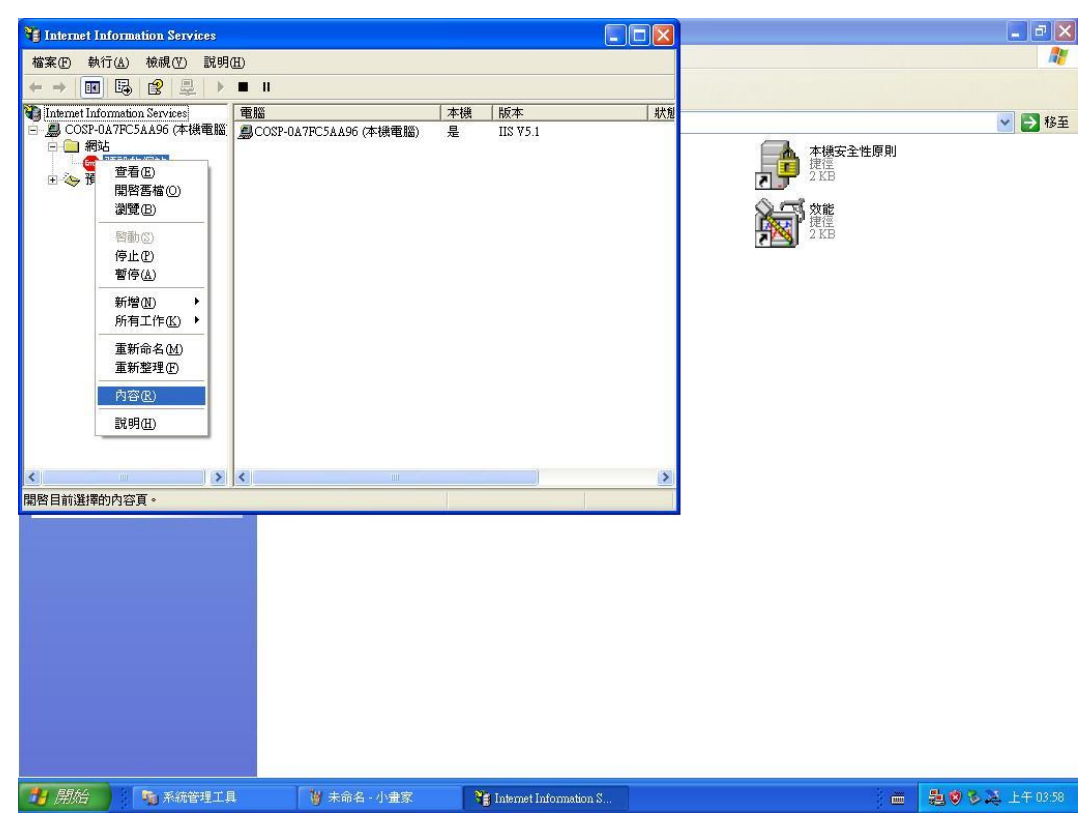

10. And set the folder you chose for your web pages as the root folder of the default website:

| 🗿 Internet Info                           | rmation Services                                                                |                                       |                        |                                              |                     |
|-------------------------------------------|---------------------------------------------------------------------------------|---------------------------------------|------------------------|----------------------------------------------|---------------------|
| 檔案                                        | 原設的網站 內容                                                                        |                                       | ? ⊻                    |                                              | <b>A</b> *          |
| ← → 🖪                                     | HTTP 標頭<br>網站 ISAPI                                                             | 自訂錯誤 第一章 自訂錯誤 前 第二章 注目錄 文件            | ASP.NET<br>月錄安全設定      | 瀏覽資料夾                                        |                     |
| ¥到 Internet Info<br>□ COSP-0<br>□ 網站<br>□ |                                                                                 |                                       |                        | 主目錄<br>団 ☞ 本機磁碟 (C:)                         | ✓ → 移至              |
|                                           | 本機路徑(C): D                                                                      | :/www.root                            | 瀏覽(0)                  | E 🥪 New Volume (D:)                          |                     |
|                                           | <ul> <li>指令碼來源存取()</li> <li>「請取(E)</li> <li>「寫入(W)</li> <li>「瀏覽目錄(B)</li> </ul> | I) √記録查閱(型) ✓ 編製這個資源的                 | 索引①                    | □ □ Inetpub<br>□ □ verweroot<br>□ □ broedweb |                     |
|                                           | 應用程式設定                                                                          |                                       |                        |                                              |                     |
|                                           | 應用程式名稱(M):                                                                      | 預設應用程式                                | 移除(E)                  | WebAccess                                    | ~                   |
|                                           | 啓動點:                                                                            | <預設的網站>                               |                        |                                              |                     |
|                                           | 使用權限(2):                                                                        | 僅指令碼                                  |                        |                                              |                     |
|                                           | 應用程式保護(N):                                                                      | 中 (集區式)                               |                        |                                              |                     |
|                                           |                                                                                 | 確定 取消 善                               |                        | 2                                            |                     |
| 1月 開始                                     | 🏂 系統管理工具                                                                        | · · · · · · · · · · · · · · · · · · · | internet information S |                                              | <b>志り</b> を送上午03:59 |

11. You can now start your WebAccess manager with the client.